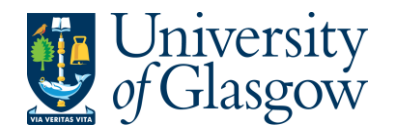

### WEBREQ6: Using Purchasing Cards with Agresso

Purchasing Cards are used in the University of Glasgow to allow the user to make purchases with Suppliers that are not on Agresso, or for online purchases. Only university Purchasing Officers will be supplied with Purchasing Cards.

When using the Purchasing Card a requisition must be raised that will go through the approval process and convert into a Purchase order. This then records the Purchase Order as a commitment against the Purchasing Card.

- Every Agresso User has their own Purchasing Card Supplier (e.g. PC9999IB PC(purchasing card 4 digits are the last 4 digits of the card IB the initials of the card holder)
- The Purchase Order will not be sent to the supplier.
- Goods received Notes are not required for Purchasing Card Suppliers

Every month, the Purchasing Card issuer sends a statement to each card holder to reconcile their statements of the transactions on Agresso.

The purchasing card statement lines are recorded against the relevant Purchase Orders on Agresso, thus de-committing the purchase order, closing the Purchase Order and recording the actual expenditure.

Users reconcile their statements to the transactions on Agresso and produce a Purchasing Card Log to be signed by the appropriate person and then send a copy of the Log to the Finance Office.

### WEBREQ6.1. Raising a Purchasing Card Requisition

- 1. The procedure to record a Purchasing Card Transaction as a commitment on Agresso a requisition must be raised. When a purchase is made, the transaction should be recorded as requisition on Agresso, against the appropriate Purchasing Card Supplier. The Purchasing Card should be used in accordance with university regulations.
- **2.** To access the Requisitioning screen:

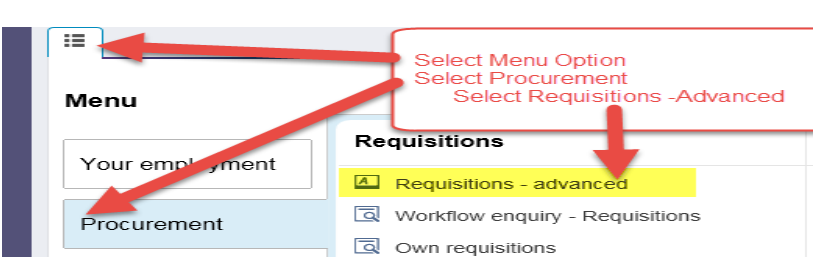

**3.** The following screen will appear:

|                   | University |  |
|-------------------|------------|--|
| VIA VERIITAS VITA | of Glasgow |  |

| equisition entry                                             | Requisition details | Punchout |                             |                               |                                                   |
|--------------------------------------------------------------|---------------------|----------|-----------------------------|-------------------------------|---------------------------------------------------|
| equisition number                                            | 0                   | 3        |                             |                               |                                                   |
| Requisition                                                  |                     | E        | Default supplier & contract |                               |                                                   |
| * Requisitioner<br>lan Brown<br>155239<br>* Status<br>Active | -                   |          | Supplier                    | ~                             |                                                   |
| Message                                                      | c                   |          | Default GL analysis         |                               |                                                   |
|                                                              |                     |          | Sub-Project Code            |                               | * Invoice Address<br>X24-01<br>X24 Finance Office |
|                                                              |                     | *<br>    | Procurement Process Type    | <ul><li>▼</li><li>■</li></ul> | * Delivery Address for Goods                      |
| Punchout                                                     |                     |          |                             |                               |                                                   |

The red star \* indicates required fields that must be used when raising a requisition

## WEBREQ6.2: Requisition Entry Tab

The following fields must be populated on this screen (highlighted fields are most relevant):

| Requisition number                                                                                                    | 1. Requisition Number | This appears once all the Requisition details have been entered and the Requisition has been saved.                                                                                                    |
|----------------------------------------------------------------------------------------------------|-----------------------|----------------------------------------------------------------------------------------------------|
| Requisition                                                                                                    | 2. Requisitioner      | This will automatically populate with the Staff<br>ID and Name of the person raising the<br>Requisition. This will appear on the Purchase<br>Order as 'Our Reference'.                                                                                                    |
| Requisitioner         Ian Brown         155239         * Status         Active         External reference         quote 444 | 3. *Status            | This will show the Status of the Requisition:<br>Active – The requisition is currently being<br>raised or processed.<br>Closed – The Requisition has been manually<br>closed.<br>Parked – The requisition has been parked – It<br>will not go for approval.                                                                                                    |
| Message<br>Training requisition example                                                                                     | 4. External Reference | This field is optional and will be appear printed<br>in 'Your Reference' field on the Purchase<br>Order. Enter the required information that you<br>would like to appear on the Purchase Order<br>e.g. quote number, supplier customer<br>reference/ number/contact, etc<br><b>N.B. Please note this will not appear on the</b><br><b>E-procurement orders</b> |
|                                                                                                    | 5. Message            | This field is optional and can be used to                                                                                                    |
|                                                                                                    |                       | pass on information regarding the                                                                                                    |

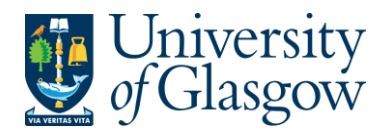

| WEBREQ6 -Purchasing Card Requisitions |
|---------------------------------------|
| Agresso 564                           |
| Version 2.0                           |
| Updated – July 2017                   |

Requisition. This information will not be printed on the Purchase Order.

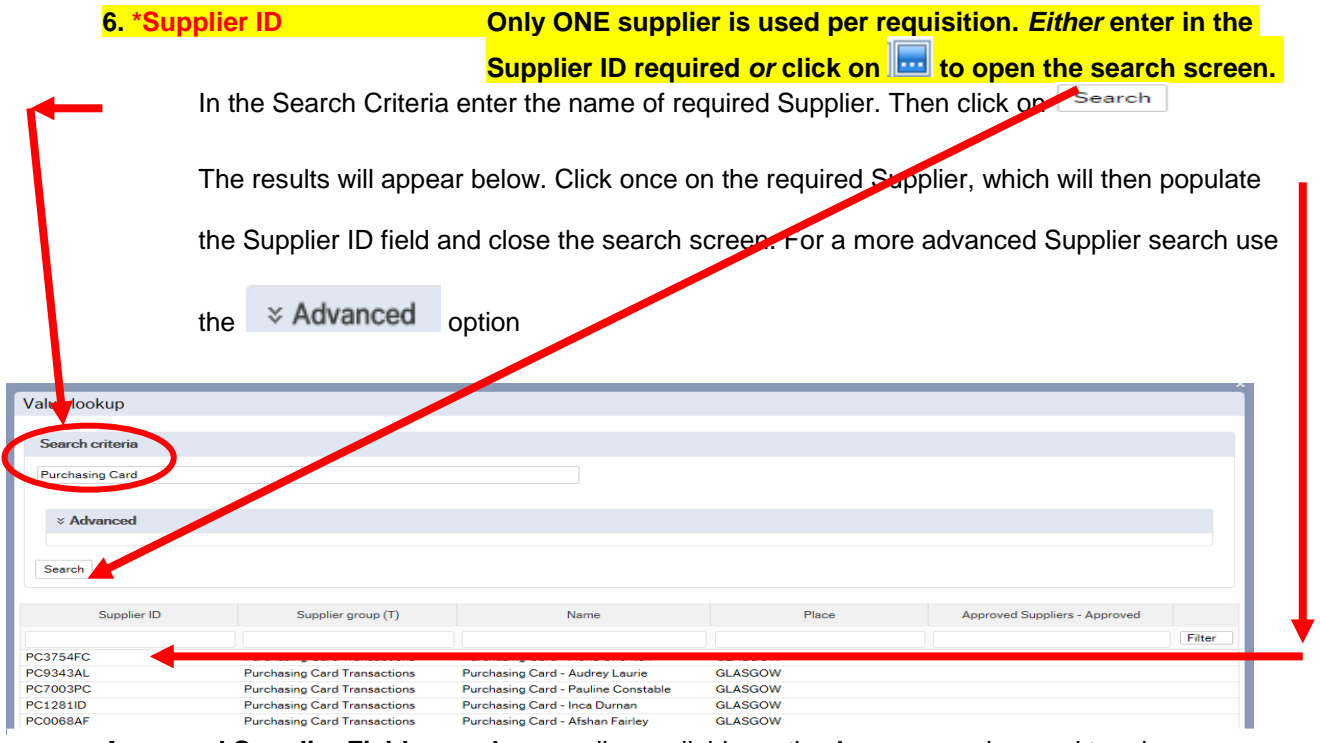

Approved Supplier Field:

Any supplier available on the Agresso can be used to raise a requisition. This field will display the approval status of a supplier:

Yes: A contract / Framework or Quick Quote exists for the supplier.

**No**: No contract / Framework or Quick Quote has yet been identified by the Procurement Office. Users must ensure purchases are in line with the Guidance for Procurements less than £25,000 found at: http://www.gla.ac.uk/services/procurementoffice/procurement/

**Partner**: the supplier has been identified as working in partnership with the University of Glasgow.

Once the Supplier is selected the address for the supplier will see on the screen.

| Default supplier & contract                                |                       |
|------------------------------------------------------------|-----------------------|
| * Supplier<br>PC0234FJ<br>Purchasing Card - Fiona Jamieson |                       |
| Purchasing Card - Fiona Jamieson, ., GL                    | ASGOW, United Kingdom |
| Contact                                                    | -                     |

### 7. Contact

Click on the drop-down box to choose a different address held against the supplier. If there is only one line, and then this will be the default address for the supplier. Once a new address is selected the selected address will be seen on the screen.

| University of Glasgow                                               |                                                    | WEBREQ6 -Purchasing Card Requisitions<br>Agresso 564<br>Version 2.0<br>Updated – July 2017                  |
|---------------------------------------------------------------------|----------------------------------------------------|----------------------------------------------------------------------------------------------------|
| * Supplier<br>23490<br>JOHN SMITH & SONS BOO                        | KSELLERS                                           |                                                                                                    |
| JOHN SMITH & SONS                                                   | BOOKSELLERS, Univers                               | ity of Glasgow The Fraser Building 65 Hillhead Stree                                                        |
| 8. *Sub-project Code                                                | Enter the Sub-proje<br>against. This can<br>stage. | ect code that costs of the purchase will be allocated<br>be split against different Sub-projects at a later |
| Default GL analysis                                                 |                                                    |                                                                                                    |
| * Sub-Project Code<br>141744-01<br>FIN OFFICE - SYSTEMS             |                                                    | * Invoice Address<br>X24-01<br>X24 Finance Office                                                           |
| 9. *Invoice Address                                                 | This is the address t<br>default to the Finance    | to which the invoices will be sent. This will automatically e Office. This cannot be amended.               |
| 10. *Procurement Process Ty                                         | r <mark>pe From the dr</mark><br>followed wh       | op down list you will select the Procurement Policy<br>on selecting the supplier and purchase required:     |
| * Procurement Process Typ<br>PURCHASING CARD<br>VALID CONTRACT/FRAM | e<br>work Current valic                            | * Delivery Address for Goods<br>90206-01                                                                    |
| NON-COMPLIANT<br>OUOTE PROCESS                                      | Non-complia<br>Process for C                       | nt to Procurement Policy<br>Duotes under £25k followed, quotes available to att                             |

| QUOTE PROCESS    | Process for Quotes under £25k followed, quotes available to att |  |
|------------------|-----------------------------------------------------------------|--|
| PPE              | Procurement Policy Exception form approved                      |  |
| PURCHASING CARD  | Purchasing card transaction                                     |  |
| STAFF COST       | Staff Costs                                                     |  |
| CHEMISTRY STORES | Stores Order - Chemistry School Only                            |  |
|                  | ×                                                               |  |

For Purchasing Card Purchases you would select PURCHASING CARD

| 11. *Delivery Address for Goods | <i>Either</i> enter the delivery address code for the address to which the goods are to be sent (e.g. 90206-01, Finance Office) <i>or</i> click on click on the purchase order. |
|---------------------------------|----------------------------------------------------------------------------------------------------|
|                                 | N.B. The full address will be printed on the purchase order.                                                                                                    |

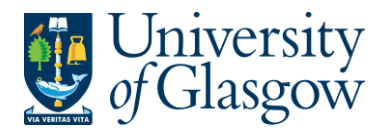

| WEBREQ6 -Purchasing Card | Requisitions  |
|--------------------------|---------------|
|                          | Agresso 564   |
|                          | Version 2.0   |
| Updated                  | d – July 2017 |

In the Search Criteria select enter the required School/subject name then click on e.g. Finance - SSD

| Value lookup<br>Seirch criteria<br>Firi nce - SSD<br>Advanced<br>Search | In t<br>req<br>clic<br>e.g. | he Search<br>uired Sch<br>k on Sear<br>Finance - SS | n Criteria<br>Iool/subj<br>rch | i select e<br>ect nam | enter th<br>e then | ie     |
|-------------------------------------------------------------------------|-----------------------------|-----------------------------------------------------|--------------------------------|-----------------------|--------------------|--------|
| Attribute value                                                         | Attribute                   | Description                                         | Period from                    | Period to             | Status             | Filter |
|                                                                         |                             |                                                     |                                |                       |                    | Filter |

The results will appear below. Click once on the required individual School/Subject Address, which will then populate the Delivery Address for Goods field and close the search screen.

(For a more advanced Supplier search use the Advanced — option)

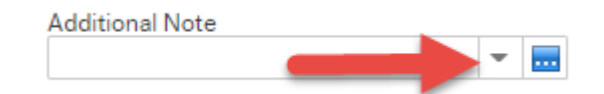

#### 12. Additional Note

This field is optional and can be used to print extra information on the

Purchase Order. Click on drop-down arrow to view the available options.

# WEBREQ6.3 Requisition Details Tab – Mandatory

The following fields must be populated on this screen (highlighted fields are most relevant):

| 1. | Select<br><sub>Req</sub> | Add<br>uisition er | to add    | a row or click | ON FOW        |                 |                      |          |
|----|--------------------------|--------------------|-----------|----------------|---------------|-----------------|----------------------|----------|
|    | F                        | quisition<br>#     | n details | Product        | Description   | Supplier        | Quantity             | С        |
|    |                          |                    |           |                |               |                 |                      |          |
| 2. | A<br>*Produ              | dd Delet           | te Copy   | Reset Close    | c Product Cod | le then press ] | <b>Fab on vour k</b> | evboard. |

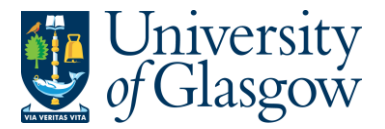

| WEBREQ6 -Purchasing Card Requisitions |
|---------------------------------------|
| Agresso 564                           |
| Version 2.0                           |
| Updated – July 2017                   |

|           | See website for more info on generic product codes:                 |                                                                                                    |  |  |  |  |  |
|-----------|---------------------------------------------------------------------|----------------------------------------------------------------------------------------------------|--|--|--|--|--|
|           | http://www.gla.ac.uk/services/agresso/financialcoding/productcodes/ |                                                                                                    |  |  |  |  |  |
|           |                                                                     | To search for Product Codes on Agresso click on 🖃 then select<br>Q Value lookup                                                                                                    |  |  |  |  |  |
| 3.        | Description                                                         | <ul> <li>The description <u>must</u> be entere in the following format and include:         <ul> <li>Initials of the country the suppliers used</li> <li>Supplier Name</li> <li>Details of the purchase</li> <li>The description can be changed to something more appropriate to match the goods required. This field only has 255 characters. See adding further text in step WEBREQ1.2. Step 9</li> </ul> </li> <li>PLEASE NOTE - THE INFORMATION ON THIS FIELD IS ALSO PRINTED ON THE PURCHASE ORDER.         <ul> <li>12345</li> <li>The information in the Description Field per row is used when an invoice is automatically matched to the order and will be seen against the transaction</li> </ul> </li> </ul> |  |  |  |  |  |
| 4.        | Supplier ID                                                         | This will automatically be populated with the Supplier Id.                                                                                                    |  |  |  |  |  |
| <u>5.</u> | Quantity                                                            | Enter the number of goods required. This field must contain and quantity.                                                                                                    |  |  |  |  |  |
| 6.        | Currency                                                            | <b>Do not amend</b> . Currency Code should remain at defaults to GBP. This is what currency that will be in the statement. For purchases in a foreign currency a currency exchange rate must be used to calculate the price in GBP.                                                                                                    |  |  |  |  |  |
| 7.        | Price<br>Price                                                      | Enter the price of the goods before VAT. If not already specified enter the unit price (cost per unit) for the goods. This field must be populated with a price. If item is free 0.01 should be entered.                                                                                                    |  |  |  |  |  |
| 8.        | Amount                                                              | This is the amount in GBP before VAT                                                                                                    |  |  |  |  |  |

Requisition entry Requisition details Punchout

| Requisition details |         |                                 |                                              |          |                            |       |         |        |  |
|---------------------|---------|---------------------------------|----------------------------------------------|----------|----------------------------|-------|---------|--------|--|
| #                   | Product | Description                     | Supplier                                     | Quantity | Currency                   | Price | Amount  | Status |  |
| 1                   | * COM4  | Adobe - Acrobat Writer software | PC0234FJ<br>Purchasing Card - Fiona Jamieson | 1.00     | GBP<br>Sterling Pound (GB) | 95.00 | 95.00 N | N<br>V |  |

### To add more rows go back up to 6.3. Step 1

GL Analysis This will show where each row will be charged to.

| ☆ GL Analysis |      |         |          |             |          |          |            |        |
|---------------|------|---------|----------|-------------|----------|----------|------------|--------|
|               | #    | Account | Costc    | Sub_project | Activity | Tax code | Percentage | Amount |
|               | 1    | 6530    | 90206000 | 141744-01   | 7400     | AS       | 100.00     | 95.00  |
| Σ             |      |         |          |             |          |          | 100.00     | 95.00  |
| Spli          | trow |         |          |             |          |          |            | 2      |

#### 10. Account

The Account will automatically be selected from the Product Code to which the goods are to be charged.

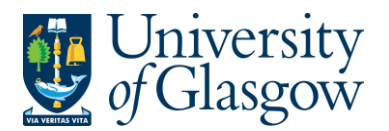

| WERPEO6 Durchasing Card Poquisitions  |
|---------------------------------------|
| WEBREQ0 -Fulchasing Calu Requisitions |
| Agresso 564                           |
| Version 2.0                           |
| Updated – July 2017                   |
|                                       |

11. Costc The Cost Centre to which the Sub\_project belongs to.

| 12 Sub project | The Sub project to which the goods are to be charged  |
|----------------|-------------------------------------------------------|
|                | The ous_project to which the goods are to be charged. |

- 13. Tax CodeThe Tax Code to be used for the goods will automatically be selected depending<br/>on the Product Code.
- AS Standard rated 20.0% on purchases
- **AE** Exempt on Purchases (e.g. education courses or conferences)
- AZ Zero-rated goods (e.g. books)
- **EF** Where a VAT 'exemption' certificate has been completed (Equipment used in Medical or Veterinary research, charity, advertising). *If using this code please ensure all the order lines are 'VAT' Exemption certificate, if not raise separate orders where lines are not VAT 'exemption' certificate*.
- **EU** Foreign order (VAT not charged by supplier but may be charged later)
- A0 Outside the scope of vat. Should be used in the UK where the supplier is not vat registered or the supplier is a private individual and for some expenditure. Might also be used for Student Fees
- 14. Percentage Percentage of the line to be charged to the Sub-project.
- 15. Amount Amount of the line to be charged to the Sub-project.

| If required the costs can be split over various projects using the | Split row | functionality as shown when |
|--------------------------------------------------------------------|-----------|-----------------------------|
| raising standard requisitions.                                     |           |                             |

# WEBREQ6.4: Saving the Requisition

To Save the Requisition Click on the Save button at the bottom of the screen

 Save
 Clear
 Open
 Print preview
 Export
 Log book
 Copy requisition
 Start from template
 Save as template

 Once saved the user will get a requisition number. This will then go for approval.

The requisition is saved with requisition number 2636026

### Any errors see details and amend accordingly

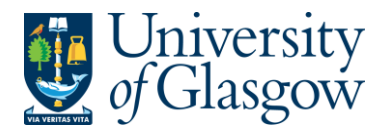

WEBREQ6 -Purchasing Card Requisitions Agresso 564 Version 2.0 Updated – July 2017

Please correct the following:

· Delivery Address for Goods: This field must contain a value.